# PRINTER INTERFACE UNIT TYPE510

## Operating Instructions Printer Reference 2

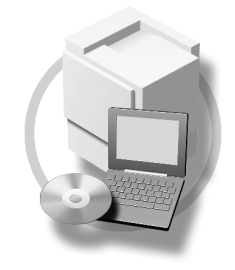

- **1** Setting Up the Printer Driver and Canceling a Print Job
- 2 Uninstalling the Printer Driver
- 3 Troubleshooting
- 4 Using the Control Panel
- 5 Appendix

For safe and correct use of this machine, please be sure to read the Safety Information in the "Basic Features/Operating Instructions" before you use it.

#### Introduction

This manual describes detailed instructions on the operation and notes about the use of this machine. To get maximum versatility from this machine all operators are requested to read this manual carefully and follow the instructions. Please keep this manual in a handy place near the machine.

#### Important

Contents of this manual are subject to change without prior notice. In no event will the company be liable for direct, indirect, special, incidental, or consequential damages as a result of handling or operating the machine.

#### Warning:

Use of controls or adjustment or performance of procedures other than those specified in this manual might result in hazardous radiation exposure.

#### Trademarks

Microsoft<sup>®</sup>, Windows<sup>®</sup> and Windows NT<sup>®</sup> are registered trademarks of Microsoft Corporation in the United States and/or other countries.

Adobe<sup>®</sup>, PostScript<sup>®</sup>, Acrobat<sup>®</sup> and PageMaker<sup>®</sup> are registered trademarks of Adobe Systems Incorporated.

PCL® is a registered trademark of Hewlett-Packard Company.

AppleTalk, Apple, Macintosh, Mac and TrueType are registered trademarks of Apple Computer, Incorporated.

IPS-PRINT<sup>™</sup> Printer Language Emulation Copyright<sup>©</sup>2000, Oak Technology, Inc., All Rights Reserved.

Ethernet<sup>®</sup> is a registered trademark of Xerox Corporation.

Other product names used herein are for identification purposes only and might be trademarks of their respective companies. We disclaim any and all rights in those marks.

The proper names of the Windows operating systems are as follows:

- The product name of Windows<sup>®</sup> 95 is Microsoft<sup>®</sup>Windows<sup>®</sup> 95
- The product name of Windows<sup>®</sup> 98 is Microsoft<sup>®</sup>Windows<sup>®</sup> 98
- The product name of Windows<sup>®</sup> Me is Microsoft<sup>®</sup>Windows<sup>®</sup>Millennium Edition (Windows Me)
- The product name of Windows<sup>®</sup> XP are as follows: Microsoft<sup>®</sup>Windows<sup>®</sup> XP Professional Microsoft<sup>®</sup>Windows<sup>®</sup> XP Home Edition
- The product name of Windows<sup>®</sup> 2000 are as follows: Microsoft<sup>®</sup> Windows<sup>®</sup> 2000 Advanced Server Microsoft<sup>®</sup> Windows<sup>®</sup> 2000 Server Microsoft<sup>®</sup> Windows<sup>®</sup> 2000 Professional
- The product name of Windows<sup>®</sup> NT are as follows: Microsoft<sup>®</sup> Windows NT<sup>®</sup> Server 4.0 Microsoft<sup>®</sup> Windows NT<sup>®</sup> Workstation 4.0
- Microsoft<sup>®</sup> Windows NT<sup>®</sup> Workstation operating system Version 4.0

#### Notes:

Some illustrations in this manual might be slightly different from the machine.

Certain options might not be available in some countries. For details, please contact your local dealer.

## TABLE OF CONTENTS

| Manuals for This Machine | 1 |
|--------------------------|---|
| How to Read This Manual  | 2 |

#### 1. Setting Up the Printer Driver and Canceling a Print Job

| Accessing the Printer Properties                    | 3  |
|-----------------------------------------------------|----|
| Windows 95/98/Me - Accessing the Printer Properties | 3  |
| Windows 2000/XP - Accessing the Printer Properties  | 4  |
| Windows NT 4.0 - Accessing the Printer Properties   | 6  |
| Macintosh - Setting Up for Printing                 | 7  |
| Canceling a Print Job                               | 9  |
| Windows - Canceling a Print Job                     | 9  |
| Macintosh - Canceling a Print Job                   | 10 |

#### 2. Uninstalling the Printer Driver

| Uninstalling the Printer Driver                         | 11 |
|---------------------------------------------------------|----|
| Windows 95/98/Me - Uninstalling the Printer Driver      | 11 |
| Windows 2000/XP - Uninstalling the Printer Driver       | 11 |
| Windows NT 4.0 - Uninstalling the Printer Driver        | 13 |
| Mac OS - Uninstalling the PostScript 3 Printer Driver   | 13 |
| Mac OS X - Uninstalling the PostScript 3 Printer Driver | 13 |

#### 3. Troubleshooting

| Error & Status Messages on the Display Panel | 15 |
|----------------------------------------------|----|
| Machine Status and Configuration             |    |
| Printer Does Not Print                       | 23 |
| Other Printing Problems                      |    |
|                                              |    |

#### 4. Using the Control Panel

| Menu Chart                          | 29 |
|-------------------------------------|----|
| Accessing the Printer Features      | 31 |
| Paper Input Menu                    | 32 |
| Paper Input Parameters              | 32 |
| Changing the Paper Input Menu       | 33 |
| List/Test Print Menu                | 34 |
| List/Test Print                     | 34 |
| Printing a Configuration Page       | 34 |
| Interpreting the Configuration Page | 35 |
| Maintenance Menu                    | 37 |
| Maintenance Menu Parameters         | 37 |
| Changing the Maintenance Menu       | 38 |
| System Menu                         | 42 |
| System Parameters                   | 42 |
| Changing the System Menu            | 45 |

| Host Interface Menu              | .47 |
|----------------------------------|-----|
| Host Interface Parameters        | .47 |
| Changing the Host Interface Menu | .51 |
| PCL Menu                         | .53 |
| PCL Parameters                   | .53 |
| Changing the PCL Menu            | .55 |
| _anguage Menu                    | .56 |
| Changing the Language Menu       | .56 |

## 5. Appendix

| Collate        |  |
|----------------|--|
| Specifications |  |
| Options        |  |
| INDEX          |  |

## **Manuals for This Machine**

The following manuals describe the operational procedures and maintenance of this machine.

To enhance safe and efficient operation of this machine, all users should read and follow the instructions carefully.

#### PRINTER INTERFACE UNIT TYPE510 Printer Reference 1

Describes system settings, procedures and functions for using the machine as a printer.

#### PRINTER INTERFACE UNIT TYPE510 Printer Reference 2 (this manual)

Describes procedures and provides information about using the machine as a printer. This manual is included as a PDF file on the CD-ROM labeled "Printer Drivers and Utilities".

#### Network Printing Guide Operating Instructions

Describes procedures and provides information about setting up and using the machine as a printer in a network environment. We recommend you read this manual first. It is included as a PDF file on the CD-ROM labeled "Printer Drivers and Utilities".

#### POSTSCRIPT3 INTERFACE UNIT TYPE510 Operating Instructions Supplement

Describes menus and features you can set using the PostScript 3 printer driver. This manual is included as a PDF file on the CD-ROM labeled "Printer Drivers and Utilities".

#### 🖉 Note

Printing with the PostScript 3 printer driver is available when the optional PostScript 3 Interface Unit is installed on your machine.

#### UNIX Supplement

Provides information about setting up and using the machine as a printer in a UNIX environment. For UNIX printing information, please visit our web site or consult your authorized dealer.

## How to Read This Manual

#### Symbols

In this manual, the following symbols are used:

#### A WARNING:

This symbol indicates a potentially hazardous situation which, if instructions are not followed, could result in death or serious injury.

#### A CAUTION:

This symbol indicates a potentially hazardous situation which, if instructions are not followed, may result in minor or moderate injury or damage to property.

\* The statements above are notes for your safety.

#### ∰Important

If this instruction is not followed, paper might be misfed, originals might be damaged, or data might be lost. Be sure to read this.

#### Preparation

This symbol indicates the prior knowledge or preparations required before operating.

#### 🖉 Note

This symbol indicates precautions for operation, or actions to take after misoperation.

#### Limitation

This symbol indicates numerical limits, functions that cannot be used together, or conditions in which a particular function cannot be used.

#### ✓ Reference

1

This symbol indicates a reference.

#### [

Keys and buttons that appear on the computer's display. Keys that appear on the machine's display panel.

#### [ ]

Keys built into the machine's control panel. Keys on the computer's keyboard.

# 1. Setting Up the Printer Driver and Canceling a Print Job

## **Accessing the Printer Properties**

#### Windows 95/98/Me - Accessing the Printer Properties

Changing the default machine settings

Click [Start] on the taskbar, point to [Settings], and then click [Printers]. The [Printers] window appears.

**2** Click the icon of the machine whose default settings you want to change.

**3** On the [File] menu, click [Properties].

The [Printer Properties] dialog box appears.

4 Make any settings you require, and then click [OK].

#### 🖉 Note

□ With some applications, the printer driver's settings are not used, and the application's own settings are applied.

#### Making machine settings from an application

To make the machine settings for a specific application, open the **[Printer Properties]** dialog box from that application. The following example describes how to make settings for the WordPad application that comes with Windows 95/98/Me.

#### 🖉 Note

- □ The actual procedures you should follow to open the **[Printer Properties]** dialog box may vary depending on the application. For more information, see the documentation that comes with the application you are using.
- □ Any settings you make in the following procedure are valid for the current application only.

#### 1 On the [File] menu, click [Print].

The **[Print]** dialog box appears.

2 Select the machine you want to use in the [Name] list box, and then click [Properties].

The [Printer Properties] dialog box appears.

**3** Make any settings you require, and then click [OK].

#### 4 Click [OK] to start printing.

#### Windows 2000/XP - Accessing the Printer Properties

#### Changing the default machine settings - Printer Properties

#### Limitation

Changing the setting of the machine requires Manage Printers permission. Members of the Administrators and Power Users groups have Manage Printers permission by default. When you set up options, log on using an account that has Manage Printers permission.

#### Click [Start] on the taskbar, point to [Settings], and then click [Printers].

The [Printers] window appears.

#### 🖉 Note

- □ In Windows XP Professional, access the **[Printers and Faxes]** window from **[Start]** on the taskbar.
- □ In Windows XP Home Edition, access the [Printers and Faxes] window by clicking [Control Panel] from [Start] on the taskbar. Then click [Printers and Other Hardware], and then [Printers and Faxes].

**2** Click the icon of the machine whose default settings you want to change.

#### 3 On the [File] menu, click [Properties].

The [Printer Properties] dialog box appears.

#### A Make any settings you require, and then click [OK].

#### 🖉 Note

- □ Normally you do not have to change the "Form to Tray Assignment" settings on the **[Device Settings]** tab in the PostScript 3 printer driver.
- □ Settings you make here are used as the default settings for all applications.

#### Changing the default machine settings - Printing Preferences Properties

#### Limitation

Changing the setting of the machine requires Manage Printers permission. Members of the Administrators and Power Users groups have Manage Printers permission by default. When you set up options, log on using an account that has Manage Printers permission.

#### Click [Start] on the taskbar, point to [Settings], and then click [Printers].

The [Printers] window appears.

#### 🖉 Note

- □ In Windows XP Professional, access the **[Printers and Faxes]** window from **[Start]** on the taskbar.
- □ In Windows XP Home Edition, access the [Printers and Faxes] window by clicking [Control Panel] from [Start] on the taskbar. Then click [Printers and Other Hardware], and then [Printers and Faxes].

**2** Click the icon of the machine whose default settings you want to change.

On the [File] menu, click [Printing Preferences...].

The [Printing Preferences Properties] dialog box appears.

4 Make any settings you require, and then click [OK].

#### 🖉 Note

□ Settings you make here are used as the default settings for all applications.

#### Making machine settings from an application

To make the machine settings for a specific application, open the **[Print]** dialog box from that application. The following example describes how to make settings for the WordPad application that comes with Windows 2000/XP.

#### 🖉 Note

- □ The actual procedures you should follow to open the **[Print]** dialog box may vary depending on the application. For more information, see the documentation that comes with the application you are using.
- □ Any settings you make in the following procedure are valid for the current application only.

#### On the [File] menu, click [Print...].

The **[Print]** dialog box appears.

#### **2** Select the machine you want to use in the [Select Printer] box.

Click the tab that you want to change its print settings.

#### 🖉 Note

□ In Windows XP, click **[Preference]** to open the Printing Preference window.

#### **3** Make any settings you require, and then click [OK].

#### 4 Click [OK] to start printing.

#### 🖉 Note

□ In Windows XP, click **[Print]** to start printing.

#### Windows NT 4.0 - Accessing the Printer Properties

#### Changing the default machine settings - Printer Properties

#### Limitation

- Changing the setting of the machine requires Full Control access permission. Members of Administrators, Server Operators, Print Operators, and Power Users groups have Full Control permission by default. When you set up options, log on using an account that has Full Control permission.
- Click [Start] on the taskbar, point to [Settings], and then click [Printers].

The **[Printers]** window appears.

**2** Click the icon of the machine whose default settings you want to change.

#### 3 On the [File] menu, click [Properties].

The [Printer Properties] dialog box appears.

4 Make any settings you require, and then click [OK].

#### 🖉 Note

- □ Normally you do not have to change the "Form to Tray Assignment" settings on the **[Device Settings]** tab in the PostScript 3 printer driver.
- □ Settings you make here are used as the default settings for all applications.

Changing the default machine settings - Default Document Properties

#### Limitation

Changing the setting of the machine requires Full Control access permission. Members of the Administrators, Server Operators, Print Operators, and Power Users groups have Full Control permission by default. When you set up options, log on using an account that has Full Control permission.

Click [Start] on the taskbar, point to [Settings], and then click [Printers]. The [Printers] window appears.

**2** Click the icon of the machine whose default settings you want to change.

On the [File] menu, click [Document Defaults].

The [Default Document Properties] dialog box appears.

**4** Make any settings you require, and then click [OK].

#### 🖉 Note

□ Settings you make here are used as the default settings for all applications.

#### Making machine settings from an application

To make the machine settings for a specific application, open the **[Printer Proper-ties]** dialog box from that application. The following example describes how to make settings for the WordPad application that comes with Windows NT 4.0.

#### 🖉 Note

- □ The actual procedures you should follow to open the **[Printer Properties]** dialog box may vary depending on the application. For more information, see the documentation that comes with the application you are using.
- □ Any settings you make in the following procedure are valid for the current application only.

#### On the [File] menu, click [Print].

The [Print] dialog box appears.

2 Select the machine you want to use in the [Name] list box, and then click [Properties].

The [Printer Properties] dialog box appears.

**3** Make any settings you require, and then click [OK].

4 Click [OK] to start printing.

#### Macintosh - Setting Up for Printing

Making paper settings from an application

**1** Open the file you want to print.

2 On the [File] menu, click [Page Setup].

The [AdobePS Page Setup] dialog box appears.

Make sure that the machine you want to use is shown in the [Format for:] box.

#### 🖉 Note

□ In Mac OS X, this is called **[Paper Size]**.

□ If the machine is not shown in the **[Format for:]** box, use the pop-up menu to display a list of available machines.

#### Reference

The actual appearance of the Page Setup depends on the application you are using. See the documentation that comes with the Macintosh for more information.

**4** From the [**Paper**:] box, select the paper size.

**5** Make any settings you require, and then click [OK].

Setting up for printing from an application

**1** Open the file you want to print.

- **2** On the [File] menu, click [Print]. The [Printer Features] dialog box appears.
- **3** Make sure that the machine is selected in the [Printer:] box.
- A Make any settings you require, and then click [Print] to start printing.

## **Canceling a Print Job**

#### Windows - Canceling a Print Job

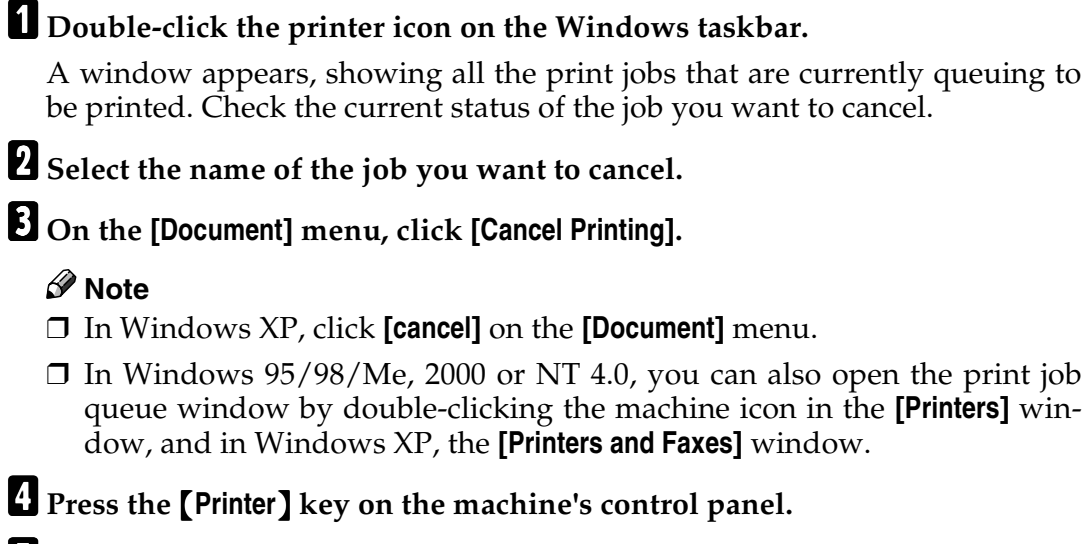

#### **5** Press **[Job Reset]** on the control panel.

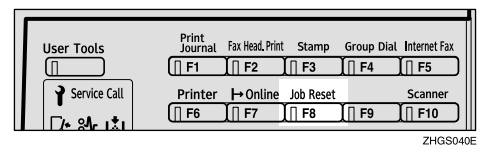

A message appears on the display panel indicating that the print job is being cancelled.

#### ∰Important

When the machine is being shared by multiple computers, be careful not to accidentally cancel someone else's print job.

#### 🖉 Note

- □ This procedure cancels the print job that is being processed by the printer. In some cases, the printer may already be processing data for the next series of print jobs following the one currently being output. In this case, the next print jobs are also canceled when you press **[Job Reset]**.
- A print job that contains a large volume of data may take considerable time to stop.

#### Macintosh - Canceling a Print Job

#### **1** Double-click the printer icon on the desktop.

A window appears, showing all the print jobs that are currently queuing to be printed. Check the current status of the job you want to cancel.

#### 🖉 Note

□ In Mac OS X, start Print Center.

**2** Select the name of the job you want to cancel.

**3** Click the pause icon, and then click the trash icon.

Press the **[Printer]** key on the machine's control panel.

**5** Press **[Job Reset]** on the control panel.

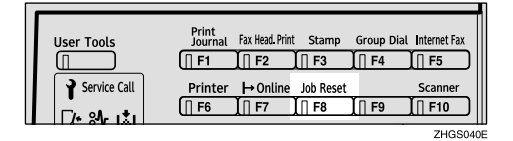

#### ∰Important

When the machine is being shared by multiple computers, be careful not to accidentally cancel someone else's print job.

#### 🖉 Note

- □ You cannot stop printing data that has already been processed internally by the machine. Because of this, printing may continue for a few pages after you press **[Job Reset]**.
- A print job that contains a large volume of data may take considerable time to stop.

# 2. Uninstalling the Printer Driver

## Uninstalling the Printer Driver

This section describes how to uninstall the printer drivers. Actual procedures may vary depending on the operating system.

Follow the procedures below as appropriate.

## Windows 95/98/Me - Uninstalling the Printer Driver

- **1** Close all the applications that are currently running.
- **2** Click [Start] on the taskbar, point to [Settings], and then click [Printers]. The [Printers] window appears.
- **3** Click the icon of the machine you want to remove.
- 4 On the [File] menu, click [Delete].

A confirmation dialog box appears.

**5** Click [Yes] to uninstall the printer driver.

#### Windows 2000/XP - Uninstalling the Printer Driver

#### Limitation

Uninstalling a printer driver requires Manage Printers permission. Members of the Administrators and Power Users groups have Manage Printers permission by default. When you uninstall a printer driver, log on using an account that has Manage Printers permission.

**U** Close all the applications that are currently running.

2 Click [Start] on the taskbar, point to [Settings], and then click [Printers].

The [Printers] window appears.

#### 🖉 Note

- □ In Windows XP Professional, access the **[Printers and Faxes]** window from **[Start]** on the taskbar.
- □ In Windows XP Home Edition, access the **[Printers and Faxes]** window by clicking **[Control Panel]** from **[Start]** on the taskbar. Then click **[Printers and Other Hardware]** and then **[Printers and Faxes]**.

**3** Click the icon of the machine you want to remove.

#### • On the [File] menu, click [Delete].

A confirmation dialog box appears.

#### **5** Click [Yes] to uninstall the printer driver.

#### 🖉 Note

□ You can also uninstall the printer driver using the following procedure.

- Windows 2000
  - ① In the **[Printers]** window, click **[Server Properties]** on the **[File]** menu to display the **[Print Server Properties]** window.
  - ② On the **[Drivers]** tab, click the driver you want to remove, and then click **[Remove]**.
  - 3 Click [Yes].
  - (4) Click **[OK]**.
- Windows XP
  - ① In the [Printers and Faxes] window, click [Server Properties] on the [File] menu to display the [Print Server Properties] window.
  - ② On the **[Drivers]** tab, click the driver you want to remove, and then click **[Remove]**.
  - 3 Click **[Yes]**.
  - ④ Click [Close].

#### Windows NT 4.0 - Uninstalling the Printer Driver

#### Limitation

- Uninstalling a printer driver requires Full Control access permission. Members of the Administrators, Server Operators, Print Operators, and Power Users groups have Full Control permission by default. When you uninstall a printer driver, log on using an account that has Full Control permission.
- **1** Close all applications that are currently running.
- **2** Click [Start] on the taskbar, point to [Settings], and then click [Printers]. The [Printers] window appears.
- **3** Click the icon of the machine you want to remove.

#### 4 On the [File] menu, click [Delete].

A confirmation dialog box appears.

**5** Click [Yes] to uninstall the printer driver.

#### Mac OS - Uninstalling the PostScript 3 Printer Driver

- 1 Drag the "AdobePS" file from the [Extensions] folder in [System Folder] to [Trash].
- **2** Drag the PPD file and plug-in file from the [Printer Descriptions] folder in the [Extensions] folder in [System Folder] to [Trash].

#### Mac OS X - Uninstalling the PostScript 3 Printer Driver

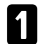

**1** Run Print Center.

**2** Select the printer driver you want to uninstall in the Printer List window, and then click [Delete].

# 3. Troubleshooting

## Error & Status Messages on the Display Panel

| Messages/Second messages                                              | Description                                                                                                    | Solution                                                                                                    |
|-----------------------------------------------------------------------|----------------------------------------------------------------------------------------------------|----------------------------------------------------------------------------------------------------|
| Call Service: EC<br>Power Off On<br>/If Error Reoccur<br>Call Service | An error has occurred in the printer.                                                                                                    | First, turn the power switch<br>off and then on. If the message<br>appears again, contact your<br>sales or service representative.                                                                                                    |
| Change Setting<br>Tray #<br>/Paper Size:<br>Paper Type:               | The paper type and size set-<br>ting on the tray differs from<br>the setting on the driver.                                                                             | <ul> <li>Load { paper size and type }<br/>paper with the selected feed<br/>direction into tray. Printing<br/>will not automatically resume<br/>if the paper type, size and di-<br/>rection setting is incorrect.<br/>Make sure that the paper size,<br/>feed directions and paper type<br/>set in the printer driver and on<br/>the control panel are the same.<br/>There are two methods to re-<br/>sume printing.</li> <li>① Use the control panel to set<br/>the correct paper type, size<br/>and direction of the paper<br/>in tray.</li> <li>② Press [FormFeed] and select<br/>the tray with the control<br/>panel.</li> </ul> |
| Cannot Check<br>Signal in Ad hoc                                      | The signal strength for the<br>wireless LAN cannot be<br>checked because "Ad hoc" is<br>selected in "Comm. Mode" for<br>"IEEE 802.11b" in the Host In-<br>terface menu. | Change the Transmission<br>mode to <b>[Infrastructure]</b> in the<br>Host Interface settings.                                                                                                    |
| Close<br>Left Cover                                                   | The Left cover is open.                                                                                                    | Close the Left cover.                                                                                                    |
| Close<br>Tray# Left Cover                                             | The indicated tray left cover is open.                                                                                                    | Close the indicated tray left cover.                                                                                                    |
| Energy Save Mode                                                      | The printer is in Energy Saver mode.                                                                                                    | Wait for a while.                                                                                                    |

| Messages/Second messages          | Description                                                                             | Solution                                                                                                    |
|-----------------------------------|-----------------------------------------------------------------------------------------|----------------------------------------------------------------------------------------------------|
| Hardware Problem DIMM             | An error has occurred in the printer.                                                   | First, turn the power switch<br>off and then on. If the message<br>appears again, contact your<br>sales or service representative.                              |
| Hardware Problem<br>Ethernet      | An error has occurred in the<br>optional Network Interface<br>Board.                    | First, turn off the power<br>switch and then on. If the mes-<br>sage appears again, contact<br>your sales or service represen-<br>tative.                       |
| Hardware Problem<br>IEEE1394      | An error has occurred in the optional 1394 Interface Unit.                              | First, turn the power switch<br>off and then on. If the message<br>appears again, contact your<br>sales or service representative.                              |
| Hardware Problem<br>IEEE 802.11b  | An error has occurred in the<br>optional IEEE802.11b Inter-<br>face Kit.                | First, turn the power switch<br>off and then on. If the message<br>appears again, contact your<br>sales or service representative.                              |
| Hardware Problem<br>NV-RAM        | An error has occurred in the printer.                                                   | First, turn the power switch<br>off and then on. If the message<br>appears again, contact your<br>sales or service representative.                              |
| Hardware Problem<br>Option RAM    | An error has occurred in the optional Memory Unit.                                      | First, turn the power switch<br>off and then on. If the message<br>appears again, contact your<br>sales or service representative.                              |
| Hardware Problem<br>Parallel I/F  | An error has occurred in the parallel I/F.                                              | First, turn the power switch<br>off and then on. If the message<br>appears again, contact your<br>sales or service representative.                              |
| Hardware Problem<br>USB           | There is a problem related to<br>the Universal Serial Bus Con-<br>nection and Hardware. | First, turn the power switch<br>off and then on. If the message<br>appears again, contact your<br>sales or service representative.                              |
| Hardware Problem<br>Wireless Card | There is a problem related to the Wireless card.                                        | First, turn the power switch<br>off and on. If the message ap-<br>pears again, contact your sales<br>or service representative.                                 |
| Hex Dump Mode                     | The printer is in Hex Dump<br>Mode.                                                     | Wait for a while. If the "Hex<br>Dump Mode" message does<br>not change, on the panel dis-<br>play press <b>[On Line]</b> to return<br>to the "Ready" condition. |

| Messages/Second messages                              | Description                                                                                                    | Solution                                                                                                    |
|-------------------------------------------------------|----------------------------------------------------------------------------------------------------|----------------------------------------------------------------------------------------------------|
| Load Correct<br>Size Paper<br>/Press #<br>to Continue | The paper size setting on the<br>tray differs from that of actual<br>paper size in the tray.                         | <ul> <li>Load { paper size } paper of<br/>the selected feed direction and<br/>paper size into the tray. Print-<br/>ing will not automatically re-<br/>sume if the paper size and<br/>direction setting is incorrect.<br/>Make sure that the paper feed<br/>directions set in the printer<br/>driver and on the control pan-<br/>el are the same. There are two<br/>methods to resume printing.</li> <li>① Use the control panel to set<br/>the correct paper size and<br/>direction of the paper in<br/>tray. Then press [Enter (#)].</li> <li>② Press [FormFeed] and select<br/>the tray with the control<br/>panel.</li> </ul> |
| Load Paper<br>/Paper Size:<br>Paper Type:             | The paper type and size set-<br>tings for this tray do not<br>match the size and type of pa-<br>per actually loaded. | Load paper into the tray indi-<br>cated, then press [Enter (#)] to<br>resume printing. Or press<br>[FormFeed] and select the tray<br>that holds a different type of<br>paper. To cancel printing,<br>press [Job Reset]. Then press<br>[Enter (#)].                                                                                                    |
| Load Paper Tray #<br>/Paper Size:<br>Paper Type:      | There is no paper left in this tray.                                                                                 | Load paper into the tray indi-<br>cated.                                                                                                    |
| Menu Protected<br>Cannot Change                       | The menu is protected and the settings cannot be changed.                                                            | Wait for two seconds until the previous display appears.                                                                                                    |
| Offline                                               | The printer is offline.                                                                                              | If you want to bring the print-<br>er online. Press <b>[On Line]</b> .                                                                                                    |
| Processing                                            | The printer is processing in-<br>ternally.                                                                           | Wait for a while.                                                                                                    |
| Ready                                                 | The printer is online and ready to make prints.                                                                      | If you want to take the printer offline, press <b>[On Line]</b> .                                                                                                    |
| Remove Misfeed<br>Internal Path                       | There is a misfeed in the print-<br>er.                                                                              | Remove the misfed paper. See<br>Operating Instructions <basic<br>Features&gt; or <advanced fea-<br="">tures&gt;.</advanced></basic<br>                                                                                                    |
| Remove Misfeed<br>Paper Tray                          | There is a misfeed in the print-<br>er.                                                                              | Remove the misfed paper. See<br>Operating Instructions <basic<br>Features&gt; or <advanced fea-<br="">tures&gt;.</advanced></basic<br>                                                                                                    |

| Messages/Second messages                                     | Description                                                                | Solution                                                                                                    |
|--------------------------------------------------------------|----------------------------------------------------------------------------|----------------------------------------------------------------------------------------------------|
| Replace<br>Toner Cartridge                                   | The toner cartridge is not set<br>correctly or toner is almost<br>run out. | Set the toner cartridge correct-<br>ly. See "Replacing the Toner<br>Cartridge", Operating Instruc-<br>tions <basic features="">.</basic>                                                                                         |
|                                                              | The toner dust is full.                                                    | Prepare a new toner cartridge.<br>If the image density gets too<br>light, replace the toner car-<br>tridge with a new one. See<br>"Replacing the Toner Car-<br>tridge", Operating Instruc-<br>tions <basic features="">.</basic> |
| Reset Fusing<br>Unit Correctly                               | The fusing unit is not set cor-<br>rectly.                                 | Contact your sales or service representative.                                                                                                    |
| Reset Toner<br>Cartridge                                     | The toner cartridge is not set correctly.                                  | Set the toner cartridge correct-<br>ly. See "Replacing the Toner<br>Cartridge", Operating Instruc-<br>tions <basic features="">.</basic>                                                                                         |
|                                                              | The toner cartridge is not set installed.                                  | If the cartridge is installed,<br>close the front cover and turn<br>off the power switch and then<br>on. If the message appears<br>again, contact your sales or<br>service representative.                                       |
| Reset Tray #<br>Correctly                                    | The input paper tray is not set correctly.                                 | Set the input paper tray cor-<br>rectly.                                                                                                    |
| Resetting Job                                                | The print job is being reset.                                              | Wait for a while.                                                                                                    |
| SC XXX-X<br>Power Off On<br>If Error Reoccur<br>Call Service | An error has occurred.                                                     | First, turn the power switch<br>off and then on. If the message<br>appears again, contact your<br>sales or service representative.                                                                                               |
| Toner is Almost<br>Empty                                     | The toner is almost run out.                                               | Prepare a new toner cartridge.<br>If the image density gets too<br>light, replace the toner car-<br>tridge with a new one. See<br>"Replacing the Toner Car-<br>tridge", Operating Instruc-<br>tions <basic features="">.</basic> |
| Waiting                                                      | The printer is waiting for the next print job.                             | Wait for a while.                                                                                                    |
| Warming Up                                                   | The printer is warming up or toner is being supplied.                      | Wait until the display panel changes to "Ready".                                                                                                    |

#### **Machine Status and Configuration**

You can check the machine status and configuration using telnet or UNIX.

#### telnet

Use the info or status command.

#### UNIX

Use the lpr or lpstat command, or stat or info parameter of rsh, rcp, or ftp.

#### ₽ Reference

For more information, see "Remote Maintenance by Telnet (mshell)", the *Network Printing Guide* on the CD-ROM labeled "Printer Drivers and Utilities".

#### machine status

| Messages                              | Description                                                                                      |
|---------------------------------------|--------------------------------------------------------------------------------------------------|
| Call Service Center                   | There is a malfunction in the printer.                                                           |
| Cover Open: Left Cover                | Open the left cover.                                                                             |
| Cover Open: Left Cover: Tray #        | Open the Paper Feed Unit # (#:1-5) left cover.                                                   |
| Empty: Toner                          | The toner cartridge is empty.                                                                    |
| Energy Saver Mode                     | The printer is in Energy Save Mode.                                                              |
| Error: DIMM                           | The printer detected a DIMM sum value error.                                                     |
| Error: Ethernet                       | The printer detected an Ethernet error.                                                          |
| Error: IEEE 1394                      | An error has occurred in the optional 1394 In-<br>terface Unit.                                  |
| Error:IEEE802.11b Card                | The optional IEEE 802.11b board or the option-<br>al IEEE 802.11b card is not installed.         |
| Error:IEEE802.11b Card or Board Error | An error has occurred in the optional IEEE<br>802.11b board or the optional IEEE 802.11b<br>card |
| Error: NVRAM                          | An error has occurred in the printer.                                                            |
| Error: Optional RAM                   | An error has occurred in the optional Memory<br>Unit.                                            |
| Error: Parallel I/F Board             | An error has occurred in the parallel interface board.                                           |
| Error: USB I/F                        | An error has occurred in the USB interface.                                                      |
| Low: Toner                            | The toner cartridge is not set correctly or toner is almost running out.                         |
| Mismatch: Paper Size                  | The paper size setting of the tray differs from that of actual paper size in the tray.           |

| Messages                      | Description                                                                            |
|-------------------------------|----------------------------------------------------------------------------------------|
| Mismatch: Paper Size and Type | The paper type setting of the tray differs from that of actual paper type in the tray. |
| Mismatch: Paper Type          | The paper type setting of the tray differs from that of actual paper type in the tray. |
| No Paper                      | There is no paper of the indicated paper size in the paper tray.                       |
| Not Detected: Fusing Unit     | The fusing unit is not set correctly.                                                  |
| Not Detected: Selected Tray   | The selected tray is not set correctly                                                 |
| Not Detected: Toner Cartridge | The toner cartridge is not set correctly.                                              |
| Paper Misfeed: Input Tray     | There is misfeed in the printer.                                                       |
| Paper Misfeed: Internal       | There is misfeed in the printer.                                                       |
| Ready                         | The printer is on line and ready to make prints.                                       |
| Replace Maintenance Kit       | It is time to replace parts included in the Main-<br>tenance Kit.                      |
| Warming Up                    | The printer is warming up or toner is being supplied.                                  |

#### machine configuration

#### 🖉 Note

- $\Box$  "\*" (asterisk) is displayed with the current setting.
- $\Box$  Regarding \*1–\*5, see table below.

| Item        | Description                                       |
|-------------|---------------------------------------------------|
| Input Tray  |                                                   |
| No.         | ID number of the paper tray                       |
| Name        | Name of the paper tray <sup>*1</sup>              |
| PaperSize   | Paper size loaded in the paper tray <sup>*2</sup> |
| Status      | Current status of the paper tray*3                |
| Output Tray |                                                   |
| No.         | ID number of the output tray                      |
| Name        | Name of the output tray <sup>*4</sup>             |
| Status      | Current status of the output tray <sup>*5</sup>   |

#### ♦ \*1 Input Tray: Name

| Name        | Description                                             |
|-------------|---------------------------------------------------------|
| Tray X      | Name of installed paper tray (X is the number of tray.) |
| Bypass Tray | Bypass tray                                             |

#### ♦ \*2 Input Tray: Paper Size

| Paper Size                                                   | Description                                                     |
|--------------------------------------------------------------|-----------------------------------------------------------------|
| A3 (297 × 420)                                               | A3D                                                             |
| B4JIS (257 × 364)                                            | B4 <b>D</b>                                                     |
| A4 (297 × 210)                                               | A4D                                                             |
| A4 (210 × 297)                                               | A4 🖓                                                            |
| B5JIS (257 × 182)                                            | B5 <b>D</b>                                                     |
| B5JIS (182 × 257)                                            | B5 🖵                                                            |
| A5 (148 × 210)                                               | A5D                                                             |
| A6 (105×148)                                                 | A6D                                                             |
| 11 × 17                                                      | DLT                                                             |
| $8^{1}/_{2} \times 14$                                       | LGD                                                             |
| $8^{1}/_{2} \times 11$                                       | LTD                                                             |
| $11 \times 8^{1}/_{2}$                                       | LTD                                                             |
| $5^{1}/_{2} \times 8^{1}/_{2}$                               | HLT 🖓                                                           |
| Custom Size                                                  | Custom Size                                                     |
| $10^{1}/_{2} \times 7^{1}/_{4}$                              | Executive                                                       |
| $7^{1}/_{4} \times 10^{1}/_{2}$                              | Executive                                                       |
| 8 <sup>1</sup> / <sub>4</sub> ×13                            | Folio                                                           |
| $8^{1}/_{2} \times 13$                                       | Foolscap                                                        |
| $4^{1}/_{8} \times 9^{1}/_{2}$                               | $4^{1}/8" \times 9^{1}/2"$                                      |
| 3 <sup>7</sup> / <sub>8</sub> ×7 <sup>1</sup> / <sub>2</sub> | 3 <sup>7</sup> / <sub>8</sub> "×7 <sup>1</sup> / <sub>2</sub> " |
| 8×13                                                         | 8"×13"□                                                         |
| DL (110 × 220 mm)                                            | DL (110 × 220)                                                  |
| C5 Env (162 × 229 mm)                                        | C5 Env (162 × 229) <b>□</b>                                     |
| C6 Env (114 × 162 mm)                                        | C6 Env (114 × 162) <b>□</b>                                     |
| 8K (267 × 390)                                               | 8K <b>D</b>                                                     |
| 16K (195 × 267)                                              | 16K 🖵                                                           |
| 16K (267 × 195)                                              | 16KD                                                            |

#### ♦ \*3 Input Tray: Status

| Status   | Description                         |
|----------|-------------------------------------|
| Normal   | —                                   |
| NoTray   | There is no paper tray              |
| PaperEnd | There is no paper in the paper tray |

#### ♦ \*4 Output Tray: Name

| Name          | Description |
|---------------|-------------|
| Standard Tray | Output Tray |

#### ♦ \*5 Output Tray: Status

| Status     | Description                       |
|------------|-----------------------------------|
| Normal     |                                   |
| Paper Exit | There is paper in the output tray |
| Error      | Other error                       |

## **Printer Does Not Print**

| Possible Cause                                                                                 | Solutions                                                                                                    |
|------------------------------------------------------------------------------------------------|----------------------------------------------------------------------------------------------------|
| Is the power on?                                                                               | Confirm that the cable is securely plugged into the power outlet and the printer.                                                                                                |
|                                                                                                | Turn on the power switch.                                                                                                    |
| Does the <b>On Line</b> indica-<br>tor stay on?                                                | Press <b>[On Line]</b> so the indicator lights.                                                                                                    |
| Does the <b>Error</b> indicator stay red?                                                      | Check the error message on the display panel and take the re-<br>quired action.                                                                                                  |
| Is paper loaded?                                                                               | Load paper into the paper tray or on the Bypass Tray.                                                                                                    |
|                                                                                                | See "Maintaining Your Machine", Operating Instructions <ad-<br>vanced Features&gt;.</ad-<br>                                                                                     |
| Can you print a configura-<br>tion page?                                                       | If you cannot print a test page, it probably indicates a printer mal-<br>function. You should contact your sales or service representative.<br>See p.34 "List/Test Print Menu".  |
|                                                                                                | If you can print a test page but cannot get the printer to print when<br>you issue a print command from the computer, it probably means<br>there is a problem with the computer. |
|                                                                                                | Note that large or complex data might take a long time to be print-<br>ed.                                                                                                    |
| Is the interface cable con-<br>necting the printer to the<br>computer connected se-<br>curely? | Connect the interface cable properly. If there are any connectors or screws, confirm that they are fastened securely.                                                            |
| Are you using the correct interface cable?                                                     | The type of interface cable you should use depends on the com-<br>puter. Be sure to use the correct one.                                                                         |
|                                                                                                | If the cable is damaged or worn, replace it with a new one.                                                                                                    |

| Possible Cause                                   | Solutions                                                                                                    |
|--------------------------------------------------|----------------------------------------------------------------------------------------------------|
| Is the <b>Data In</b> indicator                  | If not blinking or lit, the data is not being sent to the printer.                                                                                                    |
| blinking or lit after starting<br>the print job? | <ul> <li>If the printer is connected to the computer using the interface cable         <ul> <li>Make sure the following printer port settings are correct:</li> <li>For a parallel port connection, port LPT1 or LPT2 should be set.</li> </ul> </li> <li>For a USB port connection, port USB00 (n) <sup>*1</sup> should be set.</li> <li>For a IEEE 1394 (SCSI print) port connection, port 1394_00(n) <sup>*1</sup> should be set.</li> </ul> |
|                                                  | <sup>*1</sup> (n) is the number of printers connected.                                                                                                    |
|                                                  | • Windows 95/98/Me                                                                                                    |
|                                                  | ① Click <b>[Start]</b> , point to <b>[Settings]</b> and then click <b>[Printers]</b> .                                                                                                    |
|                                                  | ② Click to select the icon of the printer. Next, on the [File]<br>menu, click [Properties].                                                                                                    |
|                                                  | ③ Click the <b>[Details]</b> tab.                                                                                                    |
|                                                  | ④ Check the [Print to the following port] box to confirm that<br>the correct port is selected.                                                                                                    |
|                                                  | Windows 2000                                                                                                    |
|                                                  | ① Click <b>[Start]</b> , point to <b>[Settings]</b> and then click <b>[Printers]</b> .                                                                                                    |
|                                                  | ② Click to select the icon of the printer. Next, on the [File]<br>menu, click [Properties].                                                                                                    |
|                                                  | ③ Click the <b>[Port]</b> tab.                                                                                                    |
|                                                  | ④ Check the [Print to the following port] box to confirm that<br>the correct port is selected.                                                                                                    |
|                                                  | Windows XP                                                                                                    |
|                                                  | <ol> <li>Access the [Printers and Faxes] window from [Start] on<br/>the taskbar.</li> </ol>                                                                                                    |
|                                                  | ② Click to select the icon of the printer. Next, on the [File]<br>menu, click [Properties].                                                                                                    |
|                                                  | ③ Click the <b>[Port]</b> tab.                                                                                                    |
|                                                  | ④ Check the [Print to the following port(s).] box to confirm that the correct port is selected.                                                                                                    |
|                                                  | • Windows NT 4.0                                                                                                    |
|                                                  | ① Click <b>[Start]</b> , point to <b>[Settings]</b> and then click <b>[Printers]</b> .                                                                                                    |
|                                                  | ② Click to select the icon of the printer. Next, on the [File]<br>menu, click [Properties].                                                                                                    |
|                                                  | ③ Click the <b>[Port]</b> tab.                                                                                                    |
|                                                  | ④ Check the [Print to the following port] box to confirm that<br>the correct port is selected.                                                                                                    |
|                                                  | Network Connection<br>Contact your network administrator.                                                                                                    |

| Possible Cause                                                | Solutions                                                                                                    |
|---------------------------------------------------------------|----------------------------------------------------------------------------------------------------|
| Do you print via the Ether-<br>net interface?                 | Confirm that the "Ethernet" setting is correct from the control pan-<br>el. See p.47 "Host Interface Menu".                                                                                                    |
|                                                               | The setting governs the data transfer speed used by the Network<br>Interface Board. Three options are available:                                                                                                    |
|                                                               | • Auto (default)                                                                                                    |
|                                                               | • 100 Mbps                                                                                                    |
|                                                               | • 10 Mbps                                                                                                    |
|                                                               |                                                                                                    |
|                                                               | □ For more information about the appropriate setting to use on your network, contact your network administrator.                                                                                                    |
| If you use IEEE 1394, check                                   | ① Make sure the 1394 Interface Unit is installed properly.                                                                                                    |
| for the followings.                                           | ② Make sure the IEEE 1394 cable is connected properly.                                                                                                    |
|                                                               | ③ Restart the computer.<br>If the problem still exists when SCSI print is used with Win-<br>dows 2000 and Windows XP, go to step ④.                                                                                                    |
|                                                               | ④ Disconnect all the IEEE 1394 cables from the computer.                                                                                                    |
|                                                               | <ul> <li>(5) If you uninstall the printer driver when the printer is connected to a computer with "SCSI print", the printer driver may not be uninstalled properly. To uninstall the driver properly, use the IEEE 1394 Printer Removal Utility on the CD-ROM that comes with the printer.</li> <li>Stored in: CD-ROM labeled "Printer Drivers and Utilities" \DRIVERS\ UTILITY\1394\</li> </ul> |
|                                                               | 🖉 Note                                                                                                    |
|                                                               | For more information about the IEEE 1394 Printer Removal<br>Utility, see the README file in the same folder as the pro-<br>gram.                                                                                                    |
|                                                               | <ol> <li>Restart the computer.</li> </ol>                                                                                                    |
| How is the signal strength<br>when using the wireless<br>LAN? | Check the signal strength from the Maintenance menu. If the sig-<br>nal is weak, move to a place with better signal strength or remove<br>objects that are possibly interfering with data transmission.                                                                                                    |
|                                                               | The signal strength appears only in infrastructure mode. If you are<br>using the ad hoc mode, the signal strength does not appear on the<br>control panel. For more information about displaying the signal<br>strength, see p.39 "Displaying the Signal Strength".                                                                                                    |

#### 🖉 Note

□ If you cannot solve the problem by taking the preceding actions, contact your sales or service representative.

## **Other Printing Problems**

| Status                                                         | Possible Causes, Descriptions, and Solutions                                                                                                    |
|----------------------------------------------------------------|----------------------------------------------------------------------------------------------------|
| The print side of the page is a hazy gray.                     | Adjust the image density.<br>See p.29 "Using the Control Panel".                                                                                                    |
|                                                                | If paper is curled, correct it.                                                                                                    |
|                                                                | If you continuously print data that contains extremely small<br>amount of words or images in the printable area, the printed<br>side of the page could be a hazy gray. Adjust the image den-<br>sity. See p.29 "Using the Control Panel".                                |
|                                                                | Shaking the toner cartridge after pulling out the toner seal<br>can cause dirt on paper surfaces, toner spillage, or printer<br>failure. If you have accidentally shaken the toner cartridge,<br>print some pages (about 50 pages) until the dirt disappear.             |
| Image quality varies when                                      | Switch to Thick Paper mode.                                                                                                    |
| printing on thick paper or on OHP transparencies.              | • When toner is not fused enough, set it to "On".                                                                                                    |
|                                                                | • When the image is blurred, set it to "".                                                                                                    |
|                                                                | See p.29 Using the Control Panel .                                                                                                    |
| are not clear.                                                 | Make the image density darker.                                                                                                    |
|                                                                | If Topor Soving mode is selected using the control papel, the                                                                                                    |
|                                                                | whole image gets lighter.                                                                                                    |
| The print image is not clear.                                  | Due to a sudden change in temperature, condensation might<br>appear inside the printer, reducing print quality. If this oc-<br>curs, when you move the printer from a cold room to a<br>warmer room, do not use the printer until it acclimatizes to<br>the temperature. |
| Multiple pages are fed through the printer at once.            | Remove all paper from the tray and fan it gently to get air be-<br>tween the sheets. After that, load it back into the tray.                                                                                                    |
| The image is printed on the re-<br>verse side of the paper.    | Set the paper the other way up.                                                                                                    |
| Paper misfeeds occur frequent-<br>ly.                          | Check the paper size settings. The size set with the paper size dial might be different from the actual paper size. Make the correct dial setting.                                                                                                    |
|                                                                | Use the recommended paper. Avoid using curled, folded, wrinkled, perforated or glossy paper.                                                                                                    |
| Output are not delivered to the selected tray you require.     | When you are using a Windows operating system, the print-<br>er driver settings override those set using the control panel.<br>Set the desired output tray using the printer driver. See the<br>driver's online Help file.                                               |
| The printed image is different from the image on the computer. | When you use some functions, such as enlargement and re-<br>duction, the layout of the image might be different from that<br>shown in the computer display.                                                                                                    |

| Status                                                                   | Possible Causes, Descriptions, and Solutions                                                                                                    |
|--------------------------------------------------------------------------|----------------------------------------------------------------------------------------------------|
| It takes too much time to resume printing.                               | The data is so large or complex that it takes time to process<br>it. If the <b>Data In</b> indicator is blinking, the data processing is<br>being done. Just wait until it resumes. |
|                                                                          | Changing the paper feed direction may sometimes reduce<br>the time to resume printing.                                                                                              |
| The image is printed in the wrong orientation.                           | Set the correct orientation under the "PCL Menu" with the control panel. See p.53 "PCL Menu".                                                                                       |
|                                                                          | Confirm that the setting of orientation has been set in the application you use.                                                                                                    |
|                                                                          | Set the correct paper size and feed direction that matches tray settings on the RPCS printer driver.                                                                                |
| Part of the image cannot be printed.                                     | A paper size which is smaller than that selected in the appli-<br>cation is used for printing. Load the correct size of paper.                                                      |
| Network configurations you have made do not become effec-<br>tive.       | Print a configuration page and check the network settings.                                                                                                    |
| Printing from a Macintosh with<br>the network standard model is<br>slow. | Set the Ethernet speed of the machine to 10Mbps. If you want<br>to use the machine with Macintosh at the Ethernet speed of<br>100Mbps, call your sales or service representative.   |
|                                                                          | See "Ethernet" in the Network Setup menu.                                                                                                    |

#### 🖉 Note

 $\hfill\square$  If the problem cannot be solved, contact your sales or service representative.

# 4. Using the Control Panel

## Menu Chart

This section describes how to change the default settings of the printer and provides information on the parameters included in each menu. Some items in the menu appear only when certain options are installed.

| Category                           | Function menu               |
|------------------------------------|-----------------------------|
| Paper Input⇒ p.32                  | BypassCstm.Size             |
|                                    | Paper Type                  |
|                                    | Tray Locking                |
|                                    | Tray Priority               |
| List/Test Print $\Rightarrow$ p.34 | Config. Page                |
|                                    | Menu List                   |
|                                    | PS Font List                |
|                                    | PCL Config.Page             |
|                                    | Hex Dump                    |
| Maintenance $\Rightarrow$ p.37     | Image Density               |
|                                    | WL.LAN Signal <sup>*1</sup> |
|                                    | WL.LAN Defaults             |
|                                    | Key Repeat                  |
|                                    | Menu Protect *2             |
|                                    | Series Prnt.Job *2          |

| Category                          | Function menu                             |
|-----------------------------------|-------------------------------------------|
| System $\Rightarrow$ p.42         | MisfeedRecovery                           |
|                                   | Prt. Err Report                           |
|                                   | Auto Continue                             |
|                                   | Memory Overflow                           |
|                                   | Copies                                    |
|                                   | Printer Language                          |
|                                   | Sub Paper Size                            |
|                                   | Page Size                                 |
|                                   | Edge-Edge Print                           |
|                                   | Memory Usage                              |
|                                   | Unit of Measure                           |
|                                   | Edge Smoothing                            |
|                                   | Resolution                                |
|                                   | Toner Saving                              |
| Host Interface $\Rightarrow$ p.47 | I/O Buffer                                |
|                                   | I/O Timeout                               |
|                                   | Network Setup                             |
|                                   | IEEE 1394 Setup *3                        |
|                                   | IEEE 802.11b *4                           |
|                                   | USB Setting *2                            |
| PCL Menu⇒ p.53                    | Orientation                               |
|                                   | Form Lines                                |
|                                   | Font Source                               |
|                                   | Font Number                               |
|                                   | Point Size                                |
|                                   | Font Pitch                                |
|                                   | Symbol Set                                |
|                                   | Ext. A4 Width                             |
|                                   | Font Pitch<br>Symbol Set<br>Ext. A4 Width |

Language⇒ p.56

<sup>\*1</sup> The "WL.LAN Signal" menu appears only when "IEEE 802.11b" is selected in "LAN Type" in the Host Interface menu.

\*2 While the printer is On Line, press [Enter (#)], and then press [Escape]. Finally, press [Menu]. You can access the "Menu Protect", "Series Prnt.Job" and "USB Setting" on the display panel.

<sup>&</sup>lt;sup>\*3</sup> The "IEEE 1394 Setup" menu appears only when the optional 1394 Interface Unit is installed.

<sup>\*4</sup> The "IEEE 802.11b Setup" menu appears only when the optional IEEE802.11b Interface Kit is installed.

#### **Accessing the Printer Features**

Press the [Printer] key on the control panel.

#### 2 Press [Menu].

3 Select the desired item by pressing the [▲] or [▼] key, and then change the settings.

- Paper Input
- List/Test Print
- Maintenance
- System
- Host Interface
- PCL Menu
- Language

#### 🖉 Note

- $\Box$  [ $\checkmark$ ]: Press to go to the next page.
- $\Box$  [ $\blacktriangle$ ]: Press to go back to the previous page.
- □ After making the printer settings, be sure to return to the previous menu by pressing **[Escape]**.
- □ After making the printer settings, press [On Line] to return to the "Ready" condition.
- □ The revised settings are not canceled even if the power switch is turned off.

## Paper Input Menu

## **Paper Input Parameters**

| Menu            | Description                                                                                                    |
|-----------------|----------------------------------------------------------------------------------------------------|
| BypassCstm.Size | The custom paper size for the Bypass Tray.                                                                                                    |
|                 | For more information about paper sizes that can be set in the By-<br>pass Tray, see the Operating Instructions <advanced features="">.</advanced>                                                                                                    |
| Paper Type      | If you use different kinds of paper, you set the paper type for Tray 1, Tray 2, Tray 3, Tray 4, Tray 5 or Bypass Tray.                                                                                                    |
|                 | Tray 1, Tray 2, Tray 3, Tray 4, Tray 5<br>Plain Paper, Recycled Paper, Special Paper, Color Paper, Let-<br>terhead, Bond Paper, Cardstock                                                                                                    |
|                 | Bypass Tray<br>Plain Paper, Recycled Paper, Special Paper, Color Paper, Let-<br>terhead, Preprinted, Prepunched, Labels, Bond Paper, Card-<br>stock, Transparency, Thick Paper                                                                                     |
|                 |                                                                                                    |
|                 | Default : Plain Paper                                                                                                    |
|                 | □ Only the installed trays appear on the display panel.                                                                                                    |
| Tray Locking    | If you use different kinds of paper, you can lock a tray to prevent<br>printing on wrong paper such as letterhead or colored paper.<br>When "Auto Select" is selected in the Paper Source selections from<br>the printer driver, the locked tray will not be used. |
|                 | Tray 1, Tray 2, Tray 3, Tray 4, Tray 5, Bypass Tray                                                                                                    |
|                 |                                                                                                    |
|                 | Only the installed trays appear on the display panel.                                                                                                    |
|                 | You cannot lock multiple trays.                                                                                                    |
|                 | □ If you want to use the locked tray, you must select the tray from the printer driver.                                                                                                    |
|                 | When a locked tray is selected from the printer driver, the printer does not search for another tray.                                                                                                    |
| Tray Priority   | You can set priority tray for paper feed when "Auto tray Selected"<br>is selected in the Paper Source selections from the printer driver.<br>When printing from DOS, the tray selected here is used when no<br>tray is selected for a print job.                   |
|                 | Tray 1, Tray 2, Tray 3, Tray 4, Tray 5, Bypass Tray                                                                                                    |
|                 |                                                                                                    |
|                 | Default : Tray 1                                                                                                    |
|                 | □ Only the installed trays appear on the display panel.                                                                                                    |
|                 | It is recommended that you load paper of the size and direc-<br>tion you most frequently use in the tray selected with "Tray<br>Priority".                                                                                                    |

## **Changing the Paper Input Menu**

#### Press the **[Printer]** key.

| User Tools            | Print<br>Journal | Fax Head. Print | Stamp     | Group Dial | Internet Fax |
|-----------------------|------------------|-----------------|-----------|------------|--------------|
| Service Call          | Printer          | <b>⊢</b> Online | Job Reset |            | Scanner      |
| [/+ 84r i <b>\$</b> 1 | [] F6            | [] F7           | [] F8     | [] F9      | [] F10       |
|                       |                  |                 |           |            | ZHGS020      |

"Ready" appears on the display panel.

#### 2 Press [Menu].

"Menu" appears on the display panel.

### B Press [▲] or [▼] to display the "Paper Input" menu.

| ⊠Printer | -                 |        |          |
|----------|-------------------|--------|----------|
|          | Menu:<br>Paper In | neut   | ]        |
| Menu     | FormFeed          | Escape | Enter(#) |

**4** Press [Enter (#)].

#### **5** Press **[▲]** or **[▼]** to display "Tray Priority".

| ⊠Printer | -                 |                  |              |
|----------|-------------------|------------------|--------------|
|          | Paper I<br>Tray P | nput:<br>riority | 7            |
| Menu     | FormFeed          | Escape           | <br>Enter(#) |

#### **6** Press [Enter (#)].

The following message appears on the display panel.

| ⊠Printer | r                      |                |          |
|----------|------------------------|----------------|----------|
|          | Tray Pric<br>*Bypass 1 | ority:<br>Tray |          |
| Menu     | FormFeed               | Escape         | Enter(#) |

**2** Press **[▲]** or **[▼]** to select the tray type you want to use.

B Press [Enter (#)]. Wait for a few seconds.

#### 9 Press [Menu].

"Ready" appears on the display panel

## List/Test Print Menu

#### **List/Test Print**

| Menu            | Description                                                                                       |
|-----------------|---------------------------------------------------------------------------------------------------|
| Config. Page    | You can print the current configuration of the printer. See p.34 "Printing a Configuration Page". |
| Menu List       | You can print the Menu List which shows the function menus of this printer.                       |
| PS Font List    | You can print the current configuration and installed PS font list of PostScript.                 |
| PCL Config.Page | You can print the current configuration of PCL.                                                   |
| Hex Dump        | You can print the data sent by the computer using the Hex Dump mode.                              |

### **Printing a Configuration Page**

#### ₽ Reference

For more information, see p.35 "Interpreting the Configuration Page".

### Press the [Printer] key.

| User Tools        | Print<br>Journal | Fax Head. Print | Stamp     | Group Dial | Internet Fax    |
|-------------------|------------------|-----------------|-----------|------------|-----------------|
| Service Call      | Printer          | H→ Online       | Job Reset |            | Scanner         |
| ∏≁ औ• <b>!</b> *! | []] F6           | [ <u> </u> F7 ] | F8        | [   F9     | [ <u> </u> F10] |

"Ready" appears on the display panel.

#### 2 Press [Menu].

"Menu" appears on the display panel

#### B Press [▼] or [▲] to display the "List/Test Print" menu.

| ⊠Printer |                   |          |          |
|----------|-------------------|----------|----------|
|          | Menu:<br>List/Te: | st Print |          |
| Menu     | FormFeed          | Escape   | Enter(#) |

#### 4 Press [Enter (#)].

The following message appears on the display panel

⊠Printer

|      | List/Test<br>Config. | t Print:<br>Page | ]        |
|------|----------------------|------------------|----------|
| Menu | FormFeed             | Escape           | Enter(#) |
|      |                      |                  |          |

#### 5 Press [Enter (#)].

The following message appears on the display panel

| ⊠Printer |          |        |          |  |
|----------|----------|--------|----------|--|
| Printing |          |        |          |  |
| Menu     | FormFeed | Escape | Enter(#) |  |

The configuration page will be printed in a short time.

#### ∰Important

If you cannot print a configuration page correctly, check for an error message on the display panel. For more information about error messages, see p.15 "Error & Status Messages on the Display Panel".

#### 6 Press [Menu].

"Ready" appears on the display panel

#### Interpreting the Configuration Page

#### System Reference

#### Printer ID

Shows the serial number assigned to the board by its manufacturer.

#### Total Memory

Shows the total amount of memory (SDRAM) installed on the printer.

#### Firmware Version

- Firmware Shows the version number of the printer firmware.
- Engine Shows the version number of the printer engine.
- NCS

Shows the version number of the Network interface.

#### Controller Option

The item(s) appears when the controller option(s) is installed.

#### Printer Language

Shows the version number of the printer driver language.

#### Options

Shows the optional trays that you installed.

#### Paper Input

Shows the settings made under the "Paper Input" menu.

#### ✓ Reference

For more information, see p.32 "Paper Input Menu".

#### Maintenance

Shows the settings made under the "Maintenance" menu.

#### 

For more information, see p.37 "Maintenance Menu".

#### System

Shows the settings made under the "System" menu.

#### ✓ Reference

For more information, see p.42 "System Menu".

#### PCL Menu

Shows the settings you made under the "PCL Menu".

#### 

For more information, see p.53 "PCL Menu".

#### Host Interface

Shows the settings you made under the "Host Interface" menu.

When DHCP is active on the network, the actual IP Address, Subnet Mask and Gateway Address appear in parentheses on the configuration page.

#### 

For more information about "Host Interface" menu, see p.47 "Host Interface Menu".

#### Interface Information

Shows the interface information.

#### Error Log

Shows the log of printer errors.

## Maintenance Menu

#### **Maintenance Menu Parameters**

| Menu                          | Description                                                                                                    |
|-------------------------------|----------------------------------------------------------------------------------------------------|
| Image Density                 | You can select the print image density.                                                                                                    |
|                               | -4 to 4                                                                                                    |
| WL.LAN Signal                 | You can check the signal strength when using the wireless LAN.                                                                                                    |
|                               | ₽ Reference                                                                                                    |
|                               | For more information about displaying the signal strength, see p.39 "Displaying the Signal Strength".                                                                                                    |
| WL. LAN Defaults              | You can reset the wireless LAN settings to the default.                                                                                                    |
| Key Repeat                    | You can scroll through the menu by holding this key down.                                                                                                    |
|                               |                                                                                                    |
|                               | Default: On                                                                                                    |
| Menu Protect *1               | This procedure lets you protect menu settings against accidental<br>changes. It makes it impossible to change the menu settings you<br>make with the normal procedure unless you perform the required<br>key operation. In a network environment, protecting settings re-<br>stricts who can change menu settings to network administrators. |
|                               | • Level 1                                                                                                    |
|                               | • Level 2                                                                                                    |
|                               | • Off                                                                                                    |
| Series Prnt.Job <sup>*1</sup> | You can print series of print jobs without time intervals between<br>them when jobs are sent from the same computer, PDL, and inter-<br>face.                                                                                                    |
|                               |                                                                                                    |
|                               | 🗇 Default: On                                                                                                    |
|                               | When the Job Reset key is pressed, all jobs sent to the machine will be canceled.                                                                                                    |

<sup>\*1</sup> While the printer is Online, press **[Enter (#)]**, and then press **[Escape]**. Finally, press **[Menu]**. You can access the "Menu Protect" and "Series Prnt.Job" menu on the display panel.

#### **Changing the Maintenance Menu**

#### Protecting the menus

#### **1** Press the **[Printer]** key.

| User Tools   | Print<br>Journal | Fax Head. Print | Stamp     | Group Dial   | Internet Fax |
|--------------|------------------|-----------------|-----------|--------------|--------------|
|              | [] F1            | <u>[∏ F2</u>    | []] F3    | <u>[∏ F4</u> | []] F5       |
| Service Call | Printer          | H→ Online       | Job Reset |              | Scanner      |
| [/+ sAr iti  | [∏ F6            | [∏ F7           | [] F8     | [∏ F9        | [] F10       |
|              |                  |                 |           |              | 740,8000     |

"Ready" appears on the display panel.

#### Press [Enter (#)], then [Escape], and then [Menu].

"Menu" appears on the display panel

#### B Press [▲] or [▼] to display the "Maintenance" menu, and then press [Enter (#)].

The following message appears on the display panel

| ⊠Printer                      | -        |        |          |  |  |
|-------------------------------|----------|--------|----------|--|--|
| Maintenance:<br>Image Density |          |        |          |  |  |
| Menu                          | FormFeed | Escape | Enter(#) |  |  |

#### 4 Press [▲] or [▼] to display "Menu Protect".

| ⊠Printer                     | ·        |        |          |  |
|------------------------------|----------|--------|----------|--|
| Maintenance:<br>Menu Protect |          |        |          |  |
| Menu                         | FormFeed | Escape | Enter(#) |  |

#### **5** Press [Enter (#)].

The following message appears on the display panel

| ⊠Printer |                   |        |          |
|----------|-------------------|--------|----------|
|          | Menu Prot<br>*Off | tect:  |          |
| Menu     | FormFeed          | Escape | Enter(#) |

#### **6** Press **[▲]** or **[▼]** to select the levels desired, and then press **[Enter** (#)]. Wait for a few seconds.

#### **7** Press [Menu].

"Ready" appears on the display panel

#### **Canceling the protection**

#### Press the [Printer] key.

"Ready" appears on the display panel.

#### **2** Press [Enter (#)], then [Escape], and then [Menu].

"Menu" appears on the display panel

#### B Press [▲] or [▼] to display "Maintenance" menu, and then press [Enter (#)].

The following message appears on the display panel

| ⊠Printer | • |                    |        |                |          |
|----------|---|--------------------|--------|----------------|----------|
|          | Μ | aintena<br>Ima9e D | r<br>e | nce:<br>ensity |          |
| Menu     | 1 | FormFeed           |        | Escape         | Enter(#) |

#### Press [▲] or [▼] to display "Menu Protect", and then press [Enter (#)].

Press [▲] or [▼] to display "Off", and then press [Enter (#)]. Wait for a few seconds.

#### 6 Press [Menu].

"Ready" appears on the display panel

#### **Displaying the Signal Strength**

If you need to check the IEEE 802.11b (Wireless LAN) signal, select "WL.LAN Signal" in the "Maintenance" menu.

#### Press the [Printer] key.

"Ready" appears on the display panel.

#### **2** Press [Menu].

"Menu" appears on the display panel

#### B Press [▼] or [▲] to display the "Maintenance" menu.

| ⊠Printe | r                 |        |          |
|---------|-------------------|--------|----------|
|         | Menu:<br>Maintena | ance   | ]        |
| Menu    | FormFeed          | Escape | Enter(#) |

#### 4 Press [Enter (#)].

The following message appears on the display panel

| ⊠Printe | r                     |                |          |
|---------|-----------------------|----------------|----------|
|         | Maintenar<br>Image De | nce:<br>ensity | ]        |
| Menu    | FormFeed              | Escape         | Enter(#) |

#### 5 Press [▼] or [▲] to display "WL.LAN Signal".

⊠Printer

| Ser i filicor |          |        |          |
|---------------|----------|--------|----------|
|               |          |        |          |
| Menu          | FormFeed | Escape | Enter(#) |

#### 6 Press [Enter (#)].

"Good", "Fair", "Poor" or "Unavailable" appear on the display panel.

#### 🖉 Note

- □ If "WL.LAN Signal" is not displayed, "IEEE 802.11b" has not been selected for "LAN Type" in "Network Setup" of the Host Interface menu. Select "IEEE 802.11b" for "LAN Type", and then check the "WL.LAN Signal" in the Maintenance menu again.
- If "Ad hoc" in "Comm. Mode" of "IEEE 802.11b" in the Host Interface menu is selected, you cannot check the signal. Select "Infrastructure" and then check it again.
- D Every time you press [Enter (#)], the signal is updated.
- □ The signal is indicated as "Good" if the signal strength is 76-100%, "Fair" if the strength is 41-75%, "Poor" if the strength is 21-40%, and "Unavailable" if the strength is 0-20%. If the signal is unstable or unavailable, remove obstacles or move the printer to a place where the signal can be received.
- Using wireless devices or microwave sources near the printer might affect the signal.

#### **7** Press [Escape].

#### 8 Press [Menu].

"Ready" appears on the display panel

#### Resetting the IEEE 802.11b (Wireless LAN) Settings

If you need to reset the wireless LAN setting, select "WL.LAN Defaults" in the Maintenance menu.

#### 🖉 Note

The four items that can be reset in "IEEE 802.11b" of the Host Interface menu are "Comm. Mode", "Channel", "Trans. Speed", and "WEP Setting". Other items that can be reset are the SSID settings, the WEP key settings, and the wireless LAN settings that can be made with telnet.

#### Press the [Printer] key.

"Ready" appears on the display panel.

#### 2 Press [Menu].

"Menu" appears on the display panel

#### B Press [▼] or [▲] to display the "Maintenance" menu.

| ⊠Printer |                  |        |          |
|----------|------------------|--------|----------|
|          | Menu:<br>Mainten | ance   | ]        |
| Menu     | FormFeed         | Escape | Enter(#) |

#### **4** Press [Enter (#)].

The following message appears on the display panel

| ⊠Printer | ·                     |                |          |
|----------|-----------------------|----------------|----------|
|          | Maintenar<br>Image De | nce:<br>ensity |          |
| Menu     | FormFeed              | Escape         | Enter(#) |

#### 5 Press [▼] or [▲] to display "WL.LAN Defaults".

| ⊠Printe                         | r        |        |          |  |  |
|---------------------------------|----------|--------|----------|--|--|
| Maintenance:<br>WL.LAN Defaults |          |        |          |  |  |
| Menu                            | FormFeed | Escape | Enter(#) |  |  |

**6** Press [Enter (#)].

| ⊠Printer |                       |                     |          |
|----------|-----------------------|---------------------|----------|
| [        | WL.LAN D.<br>Reset->D | efaults<br>efaults? | 2        |
| Menu     | FormFeed              | Escape              | Enter(#) |

#### **2** Press [Enter (#)].

The following message appears on the display panel

| ⊠Printer |          |        |               |
|----------|----------|--------|---------------|
|          | Defaults | reset  | ]             |
| Menu     | FormFeed | Escape | _<br>Enter(#) |

The wireless LAN setting value is reset.

"Ready" appears on the display panel

## System Menu

## **System Parameters**

| Menu            | Description                                                                                                    |
|-----------------|----------------------------------------------------------------------------------------------------|
| MisfeedRecovery | <ul> <li>You can select whether Misfeed Recovery is enabled. When it is on, printing restarts after the misfed paper has been cleared.</li> <li>On</li> <li>Off</li> </ul>                                                                                                    |
|                 | <ul><li>Note</li><li>Default: On</li></ul>                                                                                                    |
| Prt. Err Report | <ul><li>You can select whether or not to have an error report printed when a printer error or memory error occurs.</li><li>On</li><li>Off</li></ul>                                                                                                    |
|                 | <ul><li>Note</li><li>Default: Off</li></ul>                                                                                                    |
| Auto Continue   | <ul> <li>You can set whether Auto Continue is enabled. When it is on, printing continues after a system error occurs.</li> <li>Off</li> <li>0 minutes</li> <li>1 minute</li> <li>5 minutes</li> <li>10 minutes</li> <li>15 minutes</li> <li>Ø Note</li> <li>Default: Off</li> <li>When it is on and certain types of error occur, the current job might be canceled, and the next job started automatically.</li> </ul> |
| Memory Overflow | <ul> <li>You can select whether the memory overflow error report is printed when the data is too large and cannot be processed.</li> <li>Not Print</li> <li>Error List</li> <li>Note</li> <li>Default: Not Print</li> </ul>                                                                                                    |

| Menu             | Description                                                                                                    |
|------------------|----------------------------------------------------------------------------------------------------|
| Copies           | You can set the number of sets of prints. This setting is disabled if<br>the number of pages to print has been specified with the printer<br>driver or a command.                                                                                                    |
|                  | 1 to 999                                                                                                    |
|                  |                                                                                                    |
|                  | Default: 1                                                                                                    |
| Printer Language | You can select the printer language that is automatically used when the printer is turned on.                                                                                                    |
|                  | • Auto                                                                                                    |
|                  | • PCL                                                                                                    |
|                  | • PS                                                                                                    |
|                  | I Note                                                                                                    |
|                  | Default: Auto                                                                                                    |
| Sub Paper Size   | You can select whether the printer automatically selects the paper tray containing paper of the specified size.                                                                                                    |
|                  | • Off                                                                                                    |
|                  | • Auto                                                                                                    |
|                  | SP Note                                                                                                    |
|                  | Default: Off                                                                                                    |
| Page Size        | You can specify the default paper size.                                                                                                    |
|                  | 11 x 17, 8 1/2 x 14, 11 x 8 1/2, 5 1/2 x 8 1/2, 7 1/4 x 10 1/2, 8 x 13,<br>8 1/2 x 13, 8 1/4 x 13, A3(297x420), B4 JIS(257x364), A4(210x297),<br>B5 JIS(182x 257), A5(148x210), A6(105x148), 8K, 16K, 4 1/8 x 9 1/2,<br>3 7/8 x 7 1/2, C5 Env.(162x229), C6 Env.(114x162), DL<br>Env.(110x220), Custom Size |
|                  | 🖉 Note                                                                                                    |
|                  | □ Default: 11 x 8 1/2                                                                                                    |
| Edge-Edge Print  | You can print on the complete area of an A4 sheet leaving no bor-<br>der on any edge.                                                                                                    |
|                  | <ul><li>On</li><li>Off</li></ul>                                                                                                    |
|                  | Note                                                                                                    |
|                  | Default: Off                                                                                                    |

| Menu             | Description                                                                                                    |
|------------------|----------------------------------------------------------------------------------------------------|
| Memory Usage     | <ul> <li>You can select memory to be used from "Font Priority" or "Frame Priority" according to the paper size, resolution or printer language.</li> <li>Font Priority This setting uses memory for registering fonts.</li> <li>Frame Priority This setting uses memory for high speed printing.</li> <li>Note</li> </ul> |
| Linit of Monouro | Default: Frame Priority You can called "any" or "in the system memory sizes                                                                                                    |
| Edge Smoothing   | You can set whether Edge Smoothing is enabled. When it is on,<br>jagged lines appear more smoothly. Set it to off when the print im-<br>age contains fine gradation in tone.<br>• On                                                                                                    |
|                  | <ul> <li>Note</li> <li>Default: On</li> <li>If "Toner Saving" is "On", "Edge Smoothing" is ignored even if it is "On".</li> </ul>                                                                                                    |
| Resolution       | <ul> <li>You can set the print resolution in dots per inch.</li> <li>PCL<br/>300 dpi, 600 dpi</li> <li>PS<br/>300 dpi, 600 dpi, 1200 dpi</li> <li>Note</li> <li>Default: 600 dpi</li> </ul>                                                                                                    |
| Toner Saving     | <ul> <li>You can select whether or not Toner Saving is enabled.</li> <li>On</li> <li>Off</li> <li>Note</li> <li>Default: Off</li> <li>If "Toner Saving" is "On", "Edge Smoothing" is ignored even if it is "On".</li> </ul>                                                                                               |

## **Changing the System Menu**

#### Press the **[Printer]** key.

| User Tools    | Print<br>Journal | Fax Head. Print | Stamp     | Group Dial | Internet Fax |
|---------------|------------------|-----------------|-----------|------------|--------------|
| Service Call  | Printer          | H→ Online       | Job Reset |            | Scanner      |
| [/+ 84- I.*.] | [] F6            | [] F7           | [] F8     | [∏ F9      | [] F10       |
|               |                  |                 |           |            | ZHGS020      |

"Ready" appears on the display panel.

#### 2 Press [Menu].

"Menu" appears on the display panel

#### B Press [▲] or [▼] to display the "System" menu.

| ⊠Printe | r               |        |          |
|---------|-----------------|--------|----------|
|         | Menu:<br>System |        |          |
| Menu    | FormFeed        | Escape | Enter(#) |

#### 4 Press [Enter (#)].

The following message appears on the display panel

| ⊠Printe | r                    |          |          |
|---------|----------------------|----------|----------|
|         | System :<br>MisfeedF | Recovers | ,        |
| Menu    | FormFeed             | Escape   | Enter(#) |

## 5 Press [▲] or [▼] to display "Copies".

| ⊠Printe | r                  |        |          |
|---------|--------------------|--------|----------|
|         | System :<br>Copies |        | ]        |
| Menu    | FormFeed           | Escape | Enter(#) |

#### 6 Press [Enter (#)].

The following message appears on the display panel

| ⊠Printer | -                  |        |          |
|----------|--------------------|--------|----------|
|          | Copies:<br>(1-999) | 1      |          |
| Menu     | FormFeed           | Escape | Enter(#) |

#### **2** Press **[▲]** or **[▼]** to set the value you desire.

| ⊠Printe | r                  |        |          |
|---------|--------------------|--------|----------|
|         | Copies:<br>(1-999) | 5      |          |
| Menu    | FormFeed           | Escape | Enter(#) |

## 8 Press [Enter (#)].

## 9 Press [Menu].

"Ready" appears on the display panel

## Host Interface Menu

#### **Host Interface Parameters**

| Menu          | Description                                                                                                    |
|---------------|----------------------------------------------------------------------------------------------------|
| I/O Buffer    | You can set the size of the I/O Buffer. Normally it is not necessary to change this setting.                                                                                                    |
|               | 10 KD, 52 KD, 04 KD, 120 KD, 250 KD, 512 KD                                                                                                    |
|               | <ul><li>Note</li><li>Default: 128 KB</li></ul>                                                                                                    |
| I/O Timeout   | You can set how many seconds the printer waits before ending a print job if more data is not received when using parallel interface and USB. If data from another port often appears in the middle of a print job, you should increase the timeout value.                                                                                                    |
|               | 10 seconds, 15 seconds, 20 seconds, 25 seconds, 60 seconds                                                                                                    |
|               |                                                                                                    |
|               | Default: 15 seconds                                                                                                    |
| Network Setup | <ul> <li>Note</li> <li>Items only appear in the Network Setup when the related options are installed. "IEEE 1394 Setup" appears only when the optional 1394 Interface Unit is installed. "IEEE 802.11b" appears only when the optional IEEE802.11b Interface Kit is installed.</li> </ul>                                                                                                    |
|               |                                                                                                    |
|               | <ul> <li>For more information about the "Network Setup", see "Configuring the Printer for the Network", <i>Printer Reference 1</i>.</li> <li>For more information about the "IEEE 1394 Setup", see "Configuring the Printer for the Network", <i>Printer Reference 1</i>.</li> <li>For more information about the "IEEE 802.11b", see "Configuring the Printer for the Network", <i>Printer Reference 1</i>.</li> </ul> |
|               | ✤ IP Address                                                                                                    |
|               | You can set the IP Address.                                                                                                    |
|               | <ul> <li>Note</li> <li>Default: 011.022.033.044</li> </ul>                                                                                                    |
|               | Subnet Mask<br>You can set the Subnet Mask.                                                                                                    |
|               | <ul><li>Note</li><li>Default: All zero</li></ul>                                                                                                    |
|               | <ul> <li>Gateway Address</li> <li>You can set the Gateway Address.</li> </ul>                                                                                                    |
|               | <ul><li>Note</li><li>Default: All zero</li></ul>                                                                                                    |

| Menu          | Description                                                                                                    |  |  |
|---------------|----------------------------------------------------------------------------------------------------|--|--|
| Network Setup | <b>DHCP</b><br>You can set how the Network Interface Board acquires<br>TCP/IP settings.                                                            |  |  |
|               | <ul><li>Note</li><li>Default: On</li></ul>                                                                                                    |  |  |
|               | Frame Type (NW)<br>You can set the Frame Type for NetWare.                                                                                         |  |  |
|               | <ul><li>Note</li><li>Default: Auto</li></ul>                                                                                                    |  |  |
|               | Active Protocol<br>You can set the active protocol.<br>TCP/IP, NetWare, NetBEUI, AppleTalk                                                         |  |  |
|               | <ul><li>Note</li><li>Default: All Active</li></ul>                                                                                                 |  |  |
|               | <ul> <li>Ethernet</li> <li>You can select the speed of the network to which the printer is connected.</li> <li>Auto , 10 Mbps, 100 Mbps</li> </ul> |  |  |
|               | <ul><li>Note</li><li>Default: Auto</li></ul>                                                                                                    |  |  |
|               | LAN Type<br>You can select Ethernet or IEEE 802.11b for the LAN type.                                                                              |  |  |
|               | <ul> <li>Note</li> <li>Default: Ethernet</li> <li>Appears only when the optional IEEE802.11b Interface Kit is installed.</li> </ul>                |  |  |
|               | Reference For more information about Network Setup, see "Configuring the Printer for the Network" in Printer Reference 1.                          |  |  |

| Menu                          | Description                                                                                                    |
|-------------------------------|----------------------------------------------------------------------------------------------------|
| IEEE 1394 Setup <sup>*1</sup> | You can make settings for using IEEE 1394. This menu appears only when the optional 1394 Interface Unit is installed. |
|                               | IP Address1394<br>You can set the IP address for IEEE 1394 (IP over 1394).                                            |
|                               | <ul><li>Note</li><li>Default: All zero</li></ul>                                                                      |
|                               | Subnet Mask1394<br>You can set the Subnet Mask for IEEE 1394 (IP over 1394).                                          |
|                               | <ul><li>Note</li><li>Default: All zero</li></ul>                                                                      |
|                               | IP over 1394<br>You can activate IP over 1394.                                                                        |
|                               | <ul><li>Note</li><li>Default: Active</li></ul>                                                                        |
|                               | <ul> <li>SCSI print</li> <li>You can activate SCSI print.</li> </ul>                                                  |
|                               | <ul><li>Note</li><li>Default: Active</li></ul>                                                                        |
|                               | <ul> <li>Bidi-SCSI print</li> <li>You can activate bidirectional transmission for SCSI print.</li> </ul>              |
|                               | <ul><li>Note</li><li>Default: On</li></ul>                                                                            |

| Menu            | Description                                                                                                    |
|-----------------|----------------------------------------------------------------------------------------------------|
| IEEE 802.11b *2 | You can make settings for using the wireless LAN. This menu appears only when the optional IEEE802.11b Interface Kit is installed.                                                           |
|                 | Comm. Mode You can set the transmission mode for IEEE 802.11b.                                                                                                    |
|                 | <ul><li>Note</li><li>Default: 802.11 Ad hoc</li></ul>                                                                                                    |
|                 | Channel<br>The selectable channels are 1-11.                                                                                                    |
|                 | <ul><li>Note</li><li>Default: 11</li></ul>                                                                                                    |
|                 | Trans. Speed<br>You can set the transmission speed for IEEE 802.11b.                                                                                                    |
|                 | <ul><li>Note</li><li>Default: Auto</li></ul>                                                                                                    |
|                 | SSID You can set for SSID in infrastructure mode.                                                                                                    |
|                 | <ul> <li>Limitation</li> <li>Select "¥" if you want to enter "/" in the SSID. Also, "¥" appears when printing the configuration page, read it as "/".</li> </ul>                             |
|                 | SP Note                                                                                                    |
|                 | <ul> <li>The characters that can be used are ASCII 0x20-0x7e (32 bytes).</li> <li>A SSID value is set automatically to the nearest access point if the setting has not been made.</li> </ul> |
|                 | <ul> <li>If the setting has not been made for ad hoc mode, the same value as for infrastructure mode or an "ASSID" value is set automatically.</li> </ul>                                    |
|                 | • WEP Setting<br>You can set the code for IEEE 802.11b.                                                                                                    |
|                 |                                                                                                    |
|                 | <ul> <li>Default: Not Active</li> <li>With a 64- bit WEP, you can use 10 digit hexadecimal. With a 128- bit WEP, you can use 26 digit hexadecimal.</li> </ul>                                |
| USB Setting *3  | You can set the transmission speed for USB.                                                                                                    |
|                 | <ul><li>Note</li><li>Default: Auto</li></ul>                                                                                                    |

- <sup>\*1</sup> Appears only when the optional 1394 Interface Unit is installed. <sup>\*2</sup> Appears only when the optional IEEE802.11b Interface Kit is installed.
- \*3 While the printer is online, press **[Enter (#)]**, and then press **[Escape]**. Finally, press **[Menu]**. You can access the "USB Setting" menu on the display panel.

#### **Changing the Host Interface Menu**

#### **1** Press the **[Printer]** key.

| User Tools    | Print<br>Journal | Fax Head. Print | Stamp     | Group Dial    |         |
|---------------|------------------|-----------------|-----------|---------------|---------|
| Service Call  | Printer          | H Online        | Job Reset | <u>    F4</u> | Scanner |
| [/+ 84- I.*.] | [] F6            | [] F7           | [] F8     | [∏ F9         | [] F10  |
|               |                  |                 |           |               | ZHGS020 |

"Ready" appears on the display panel.

#### **2** Press [Menu].

"Menu" appears on the display panel

#### B Press [▲] or [▼] to display the "Host Interface" menu.

| ⊠Printer | -                 |         |          |
|----------|-------------------|---------|----------|
|          | Menu:<br>Host Int | terface |          |
| Menu     | FormFeed          | Escape  | Enter(#) |

#### 4 Press [Enter (#)].

The following message appears on the display panel

| ⊠Printe | r                   |                |          |
|---------|---------------------|----------------|----------|
|         | Host Int<br>I/O Buf | erface:<br>fer |          |
| Menu    | FormFeed            | Escape         | Enter(#) |

#### 5 Press [▲] or [▼] to display "I/O Timeout".

| ⊠Printe | r                     |                 |          |
|---------|-----------------------|-----------------|----------|
|         | Host Inte<br>I/O Time | erface:<br>eout | ]        |
| Menu    | FormFeed              | Escape          | Enter(#) |

#### 6 Press [Enter (#)].

The following message appears on the display panel

| ⊠Printer |                      |             |               |  |
|----------|----------------------|-------------|---------------|--|
|          | I∕O Time<br>*15 seco | out:<br>nds | ]             |  |
| Menu     | FormFeed             | Escape      | _<br>Enter(#) |  |

#### **2** Press **[\**] or **[\**] to select how many minutes the printer waits before ending a print job.

#### **8** Press [Enter (#)]. Wait for a few seconds.

The screen returns to step **5** in a few seconds.

## 9 Press [Menu].

"Ready" appears on the display panel

## PCL Menu

## **PCL** Parameters

| Menu        | Description                                                                      |
|-------------|----------------------------------------------------------------------------------|
| Orientation | You can set the page orientation.                                                |
|             | • Portrait                                                                       |
|             | • Landscape                                                                      |
|             |                                                                                  |
|             | Default: Portrait                                                                |
| Form Lines  | You can set the number of lines per page.                                        |
|             | 5-128                                                                            |
|             | 🖉 Note                                                                           |
|             | □ Default: 60                                                                    |
| Font Source | You can set the location of the default font.                                    |
|             | • Resident                                                                       |
|             | • Download                                                                       |
|             | SP Note                                                                          |
|             | Default: Resident                                                                |
|             | When you select "Download", you can select only fonts downloaded to printer RAM. |
| Font Number | You can set the ID of the default font you want to use.                          |
|             | • 0 to 50 (for Resident)                                                         |
|             | 1 to downloaded number                                                           |
|             | SP Note                                                                          |
|             | Default: 0                                                                       |
| Point Size  | You can set the point size you want to use for the default font.                 |
|             | 4 to 999.75 by 0.25                                                              |
|             | SP Note                                                                          |
|             | □ Default: 12.00                                                                 |
|             | □ This setting is effective only for a variable-space font.                      |
| Font Pitch  | You can set the number of characters per inch you want to use for                |
|             | the default font. $0.44 \text{ to } 99.99 \text{ by } 0.01$                      |
|             | 0.44 10 99.99 by 0.01                                                            |
|             | V Note                                                                           |
|             | $\Box$ Default: 10.00                                                            |
|             | □ I his setting is effective only for a fixed-space font.                        |

| Menu            | Description                                                                                                    |
|-----------------|----------------------------------------------------------------------------------------------------|
| Symbol Set      | You can specify the set of print characters for the default font. The available options are as follows.                                                                                                    |
|                 | Roman-8, ISO L1, ISO L2, ISO L5, PC-8, PC-8 D/N, PC-850, PC-<br>852, PC8-TK, Win L1, Win L2, Win L5, Desktop, PS Text, VN Intl,<br>VN US, MS Publ, Math-8, PS Math, VN Math, Pifont, Legal, ISO 4,<br>ISO 6, ISO 11, ISO 15, ISO 17, ISO 21, ISO 60, ISO 69, Win 3.0 |
|                 |                                                                                                    |
|                 | Default: Roman-8                                                                                                    |
| Ext. A4 Width   | You can extend the width of the printable area for an A4 sheet leaving a narrow margin on the sides.                                                                                                    |
|                 |                                                                                                    |
|                 | Default: Off                                                                                                    |
| Append CR to LF | By adding a CR code to each LF code, you can print text data clear-                                                                                                    |
|                 | ly.                                                                                                    |
|                 | • Off                                                                                                    |
|                 |                                                                                                    |
|                 | Ø Note                                                                                                    |
|                 | Default: Off                                                                                                    |

### **Changing the PCL Menu**

#### Press the [Printer] key.

| User Tools           | Print<br>Journal | Fax Head. Print | Stamp     | Group Dial    | Internet Fax |
|----------------------|------------------|-----------------|-----------|---------------|--------------|
| Service Call         | Printer          | H→ Online       | Job Reset | ×             | Scanner      |
| [/+ 8 <b>/</b> - 1≛1 | [] F6            | . <b>∏ F7</b>   | [] F8     | <u>, ∏</u> F9 | [] F10       |
|                      |                  |                 |           |               | ZHGS020      |

"Ready" appears on the display panel.

#### **2** Press [Menu].

"Menu" appears on the display panel

#### B Press [▲] or [▼] to display "PCL Menu", and then press [Enter (#)].

The following message appears on the display panel

| ⊠Printer | ·                   |           |          |
|----------|---------------------|-----------|----------|
|          | PCL Menu<br>Orienta | :<br>tion |          |
| Menu     | FormFeed            | Escape    | Enter(#) |

#### **4** Press [Enter (#)].

| ⊠Printer                  |          |        |          |
|---------------------------|----------|--------|----------|
| Orientation:<br>*Portrait |          |        |          |
| Menu                      | FormFeed | Escape | Enter(#) |

# E Press [▲] or [▼] to select the orientation desired, and then press [Enter (#)]. Wait for a few seconds.

The screen returns to step **2** in a few seconds.

#### 6 Press [Menu].

"Ready" appears on the display panel

## Language Menu

You can select the language you use. Available language as are follows: English, French, Spanish

#### 🖉 Note

Default: English

### Changing the Language Menu

#### **1** Press the **[Printer]** key.

| Service Call | →Online<br>] F7 ] | Job Reset | [   F9 ] | Scanner |
|--------------|-------------------|-----------|----------|---------|

"Ready" appears on the display panel.

#### 2 Press [Menu].

"Menu" appears on the display panel

#### B Press [▲] or [▼] to display "Language" menu.

| ⊠Printer |                   |        |              |
|----------|-------------------|--------|--------------|
|          | Menu:<br>Languago | 9      | ]            |
| Menu     | FormFeed          | Escape | <br>Enter(#) |

#### 4 Press [Enter (#)].

The following message appears on the display panel

| ⊠Printer |                       |        |          |
|----------|-----------------------|--------|----------|
|          | Lan9ua9e:<br>*En9lish | l      | ]        |
| Menu     | FormFeed              | Escape | Enter(#) |

# 5 Press [▲] or [▼] until the language you want to select appears on the display panel

#### **6** Press [Enter (#)]. Wait for a few seconds.

The screen returns to step **3** in a few seconds.

#### 7 Press [Menu].

"Ready" appears on the display panel

# 5. Appendix

## Collate

When printing multiple documents such as materials for meetings, you can separate sets into order. This function is known as "Collate".

#### Collate

Printed output is assembled as sets in sequential order.

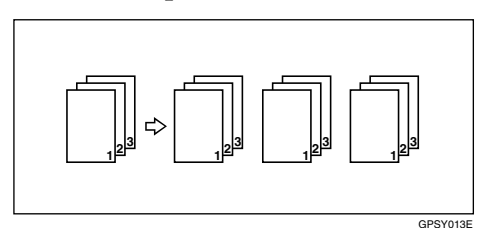

#### Limitation

- □ A minimum of 96 MB is necessary to use Collate.
- □ You can print up to approximately 200 pages using Collate.

## **Specifications**

This section contains the electrical and hardware specifications for the machine including information about the options.

| Component        | Specification                                                                                            |
|------------------|----------------------------------------------------------------------------------------------------|
| Resolution       | PCL 6 : 600 dpi, 1200 dpi                                                                                |
|                  | PCL 5e: 300 dpi, 600 dpi                                                                                 |
|                  | RPCS™ : 600 dpi, 1200 dpi                                                                                |
|                  | PostScript 3 : 600 dpi, 1200 dpi                                                                         |
| Printing Speed   | 23 ppm                                                                                                   |
|                  | $(A4 \square, 8\%" \times 11" \square$ Plain Paper)                                                      |
| Interface        | Standard:                                                                                                |
|                  | IEEE 1284 Parallel Interface                                                                             |
|                  |                                                                                                    |
|                  | Use a standard 36-pin printer cable that is not longer than 3 metres (10 feet).                          |
|                  | • Ethernet Interface (100 BASE-TX/10BASE-T)                                                              |
|                  | Option:                                                                                                  |
|                  | • IEEE 1394 Interface                                                                                    |
|                  | IEEE 802.11b Wireless LAN Interface                                                                      |
|                  | • USB2.0 Interface                                                                                       |
| Network Protocol | TCP/IP, IPX/SPX, NetBEUI <sup>*1</sup> , AppleTalk                                                       |
| Printer Language | Standard: PCL 6, PCL 5e, RPCS™                                                                           |
|                  | Option: PostScript 3                                                                                     |
| Fonts            | PCL 6/5e:                                                                                                |
|                  | Afga Monotype Font Manager 35 Intellifonts, 10 TrueType fonts, and 1 Bitmap font Font Manager available. |
|                  | PostScript 3 :                                                                                           |
|                  | 136 fonts (Type 2:24, Type 14:112)                                                                       |
| Memory           | Resident : 32 MB (Max.: 96 MB)                                                                           |
|                  | Optional SDRAM : 64 MB                                                                                   |
|                  |                                                                                                    |
|                  | □ A minimum of 96 MB is necessary to use the optional 1394 Interface Unit.                               |
|                  | □ A minimum of 96 MB is necessary to use Collate.                                                        |

| Component                                        | Specification                                                           |
|--------------------------------------------------|-------------------------------------------------------------------------|
| Operating Systems sup-<br>ported by this machine | Windows 95/98/Me                                                        |
|                                                  | Windows 2000                                                            |
|                                                  | Windows XP                                                              |
|                                                  | Windows NT 4.0                                                          |
|                                                  | Mac OS 8.6 to 9.2                                                       |
|                                                  | Mac OS X                                                                |
| Network Cable                                    | 100BASE-TX/10BASE-T shielded twisted-pair (STP, Catego-ry/Type5) cable. |

<sup>\*1</sup> To use NetBEUI, use the SmartNetMonitor for Client port.

#### Options

#### Limitation

Only one optional interface board can be installed in the machine at a time. Therefore, the optional 1394 Interface Unit, the optional IEEE802.11b Interface Kit (Wireless LAN board) and the optional USB2.0 Interface board cannot be installed in the machine simultaneously.

#### 1394 Interface Unit Type 4510

#### Transmission Spec.:

IEEE 1394

#### Interface:

IEEE std 1394-1995 compliant IEEE std 1394a-2000 compliant

#### Device Class:

SCSI print (Windows 2000, Windows XP) IP over 1394 (Windows Me, Windows XP)

#### Protocol:

SBP-2 (SCSI print) TCP/IP (IP over 1394)

#### Interface Connector: IEEE 1394 (6 pin × 2)

#### Required cable:

1394 interface cable (6 pin x 4 pin, 6 pin x 6 pin)

#### ∰Important

- □ You cannot plug devices together so as to create loops.
- **D** Do not use a cable more than 4.5 meters long.

- Data Transfer Speed: Maximum 400 Mbps
- Connectable number of devices on a bus: Maximum 63
- Allowed cable hops on a bus: Maximum 16
- Power supply: Non power supply Cable Power repeated (IEEE 1394a-2000 compliant)

#### IEEE802.11b Interface Kit Type B

#### Transmission Spec.: Based on IEEE 802.11b (Wireless LAN)

#### Protocol:

TCP/IP, NetBEUI, IPX/SPX, AppleTalk

#### 🖉 Note

□ SmartNetMonitor and WebStatusMonitor are supported.

#### Data Transfer Speed:

Auto select from below speed 1Mbps, 2Mbps, 5.5Mbps, 11Mbps

#### Frequency Range:

• 2400-2497 MHz (1-11 channels)

#### Transmittable Distance:

1Mbps 400m <sup>\*1</sup> 2Mbps 270m <sup>\*1</sup> 5.5Mbps 200m <sup>\*1</sup> 11Mbps 140m <sup>\*1</sup>

<sup>\*1</sup> These figures are a guideline for outdoor use. In general, the transmittable distance indoors is 10-100 m, depending on the environment.

#### Transmission Mode:

802.11b Ad hoc mode, Ad hoc mode and Infrastructure mode

#### USB2.0 Interface Board Type A

#### Transmission Spec:

Based on USB2.0

Data Transfer Speed:

High Speed: 480Mbps Full Speed: 12Mbps

#### Supported Operating System:

Windows 98SE/Me, Windows 2000/XP, Mac OS 9.x, Mac OS X Classic mode

#### 🖉 Note

- □ This USB2.0 Interface Board is compatible with devices that support USB1.1.
- □ For Windows 98SE/Me, make sure to install "USB Printing Support" included on the CD-ROM that comes with this machine. When USB2.0 is used with Windows 98SE/Me, only a speed equal to that of USB1.1 is possible.
- □ Macintosh supports only the standard USB port.

#### POSTSCRIPT3 INTERFACE UNIT TYPE510

#### Reference

See the *POSTSCRIPT3* INTERFACE UNIT TYPE510 Operating Instructions Supplement for information.

#### Memory Unit Type C 64MB

- Module Type: SO-DIMM (Small Outline Dual-in-line Memory Module)
- Memory Type: SDRAM (Synchronous Dynamic RAM)
- Number of Pins: 144 pins

## INDEX

1394 Interface Unit Type 4510, 59 802.11b Interface Kit Type B, 60

#### С

Canceling a job Macintosh, 10 Windows, 9 Collate, 57 Config. Page, 34

#### D

Data In indicator, 24 Display panel *error messages*, 15

#### Е

Error indicator, 23 Error messages, 15 Escape key, 31

#### F

Fonts, 58

#### Н

Host Interface, 31, 47

#### I

Interface, 58

#### L

Language, 31, 56 List/Test Print, 31, 34

#### Μ

Machine configuration, 19, 20 Machine status, 19 Macintosh *canceling a job*, 10 *setting up, printer driver*, 7 Mac OS *PostScript 3, uninstalling*, 13 Mac OS X *PostScript 3, uninstalling*, 13 Maintenance, 31, 37 Memory, 58 *Memory Unit Type C 64MB*, 61 menu, changing, 56 Menu Chart, 29

#### Ν

Network Cable, 59 Network protocol, 58

#### 0

On Line indicator, 23 On Line key, 23, 31 Operating system, 59 Options, 59

#### Ρ

Paper Input, 31, 32 PCL, 53 PCL Menu, 31 POSTSCRIPT3 INTERFACE UNIT TYPE510, 61 Printer driver Printer properties, Windows 2000/XP, 4 Printer properties, Windows 95/98/Me, 3 Printer properties, Windows NT 4.0, 6 setting up, Macintosh, 7 uninstalling, Mac OS PostScript 3, 13 uninstalling, Mac OS X PostScript 3, 13 uninstalling, Windows 2000/XP, 11 uninstalling, Windows 95/98/Me, 11 uninstalling, Windows NT 4.0, 13 Printer Language, 58 Printing speed, 58

#### R

Resolution, 58

#### S

Specifications, 58 System, 31, 42

#### Т

telnet, 19 Troubleshooting, 15 *error messages*, 15 *status messages*, 15

#### U

UNIX, 19 USB2.0 Interface Board Type A, 61

#### W

Windows canceling a job, 9 Windows 2000/XP printer driver, uninstalling, 11 printer properties, printer driver, 4 Windows 95/98/Me printer driver, uninstalling, 11 printer properties, printer driver, 3 Windows NT 4.0 printer driver, uninstalling, 13 printer properties, printer driver, 6

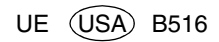

PRINTER INTERFACE UNIT TYPE510 Operating Instructions Printer Reference 2

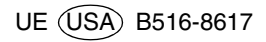